GUIDE D'ACCÈS / FR / LUXT

# ACCÉDEZ À VOS SERVICES DE BANQUE EN LIGNE

POUR CLIENTS DÉTENTEURS D'UN CERTIFICAT LUXTRUST

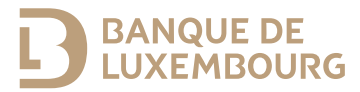

Ce guide contient les informations nécessaires à l'activation de votre solution d'authentification pour utiliser l'application BL Mobile Banking ainsi que votre espace E-Banking.

#### BESOIN D'AIDE ?

N'hésitez pas à contacter notre équipe BL-Support du lundi au vendredi de 8h00 à 18h00.

Tél. : (+352) 26 20 26 30 E-mail : blsupport@blu.bank

## ACTIVEZ VOTRE SOLUTION D'AUTHENTIFICATION

Pour pouvoir utiliser vos services de banque en ligne dans les meilleures conditions, veuillez suivre la procédure ci-dessous.

#### Associez un nouveau dispositif à votre certificat Lux Trust.

La Banque de Luxembourg privilégie deux dispositifs d'authentification LuxTrust :

- L'application Lux Trust Mobile ;
- Le boîtier LuxTrust Scan.

Si vous disposez déjà d'un certificat Lux Trust personnel, il est nécessaire d'y associer au moins un de ces deux dispositifs avant votre première connexion.

#### Vous n'utilisez pas encore Lux Trust Mobile et vous souhaitez l'associer à votre certificat.

Veuillez vous munir :

• De vos identifiants (User ID et mot de passe) reçus par SMS/lettre de LuxTrust;

- Du Token Lux Trust que vous utilisez actuellement pour vous connecter;
- De votre smartphone et de votre boîtier LuxTrust Scan.
- 1 Recherchez dans le store de votre smartphone l'application « LuxTrust Mobile ».
- 2 Téléchargez et ouvrez l'application « Lux Trust Mobile » puis cliquez sur « CONNEXION ».

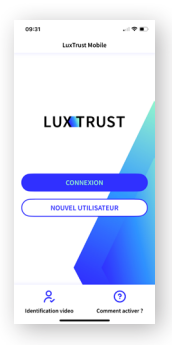

- 3 Suivez la procédure d'activation sur votre écran.
- ► Vous venez d'associer LuxTrust Mobile à votre certificat LuxTrust. Veuillez à présent également associer votre boîtier LuxTrust Scan à votre certificat comme indiqué dans l'étape suivante.

#### Vous utilisez déjà LuxTrust Mobile.

Si vous utilisez déjà LuxTrust Mobile veillez à également associer votre LuxTrust Scan à votre certificat. Ce boîtier vous permettra de sécuriser votre certificat en cas de changement de smartphone.

- 1 Rendez-vous sur le site de LuxTrust www.luxtrust.com
- 2 Cliquez sur « Gérer mes produits » dans la rubrique « Mon compte » du menu « MY LUXTRUST » puis cliquez sur « SE CONNECTER ».
- 3 Sélectionnez le dispositif « LuxTrust Mobile », saisissez vos identifiants LuxTrust et acceptez sur votre smartphone la proposition d'authentification.
- 4 Dans la rubrique « MES DISPOSITIFS » sous « LuxTrust Scan », cliquez sur « Ajouter un dispositif à votre certificat LuxTrust » et suivez la procédure à l'écran.

► Une fois cette étape réalisée, vous pouvez vous connecter à votre banque en ligne aussi bien avec votre LuxTrust Scan qu'avec votre smartphone/tablette et l'application LuxTrust Mobile

#### **Vous n**e souhaitez pas utiliser l'application LuxTrust Mobile.

Si vous ne souhaitez pas utiliser l'application LuxTrust Mobile, veuillez contacter le support LuxTrust au (+352) 24 550 550 ou notre équipe BL-Support qui vous accompagnera dans l'association de votre boîtier LuxTrust Scan à votre certificat.

#### Enregistrez votre certificat LuxTrust auprès de la Banque de Luxembourg.

- 1 Rendez-vous sur secure.banquedeluxembourg.com (accessible uniquement depuis un ordinateur)
- 2 Sélectionnez le dispositif LuxTrust avec lequel vous souhaitez enregistrer votre certificat :

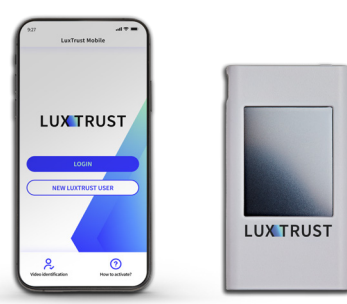

3 Saisissez vos identifiants LuxTrust et cliquez sur « Suivant ».

• Si votre dispositif est LuxTrust Mobile, acceptez sur votre smartphone la proposition d'authentification ;

 Si votre dispositif est LuxTrust Scan, scannez le QR Code, renseignez l'OTP affiché sur votre dispositif et cliquez sur
« S'authentifier ».

4 Saisissez votre BL Web User

• Dans le champ « BL Web User » saisissez le BL Web User qui figure sur votre « Webcard » remise par votre conseiller.

► Votre certificat Lux Trust est désormais relié aux solutions de banque en ligne de la Banque de Luxembourg. Veuillez noter que l'accès à vos services de banque en ligne de la Banque de Luxembourg pourrait nécessiter jusqu'à 24 heures ouvrables.

## ACCÉDEZ À VOS SERVICES DE BANQUE EN LIGNE VIA VOTRE MOBILE

# Configurez votre application BL Mobile Banking.

- 1 Recherchez dans le store de votre smartphone, l'application « BL Mobile Banking ».
- 2 Téléchargez l'application « BL Mobile Banking » sur votre smartphone.
- 3 Lancez l'application « BL Mobile Banking » et cliquez sur « S'authentifier ».
  - Si vous avez installé et activé votre application LuxTrust Mobile, sélectionnez « LuxTrust Mobile ».
  - Si vous n'avez pas activé votre application LuxTrust Mobile, sélectionnez « LuxTrust Scan ».
- 4 Saisissez vos identifiants LuxTrust (User ID et mot de passe).
- 5 Authentifiez-vous avec votre certificat LuxTrust :
  - Si vous avez installé et activé votre application LuxTrust Mobile, appuyez sur le QR code de l'écran de votre smartphone et confirmez l'opération;
  - Si vous n'avez pas activé votre application LuxTrust Mobile, munissez-vous de votre boîtier LuxTrust Scan, scannez le QR code et renseignez l'OTP affiché sur votre dispositif.

- 6 Définissez le mot de passe qui vous permettra de vous connecter à votre application « BL Mobile Banking ».
- 7 Une fois la configuration de l'application terminée, connectezvous avec votre mot de passe « BL Mobile Banking » ou vos données biométriques (Face/Touch ID).
- Profitez dès à présent de l'accès à vos comptes avec BL Mobile Banking.

# ACCÉDEZ À VOTRE ESPACE E-BANKING

- 1 Rendez-vous sur le site www.banquedeluxembourg.com
- 2 Cliquez sur la rubrique « Accéder à mon compte » en haut à droite.
- 3 Choisissez le dispositif avec lequel vous souhaitez vous authentifier, renseignez votre User ID et votre Password LuxTrust et cliquez sur « Suivant ».

 Profitez dès à présent de l'accès à vos comptes via la plateforme E-Banking.

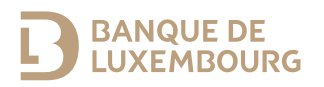

Banque de Luxembourg, société anonyme – RCS B5310 – FR/EN/DE/NL – Juin 2024 – Imprimé sur du papier 100 % recyclé.

#### WWW.BANQUEDELUXEMBOURG.COM

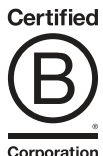

Corporation